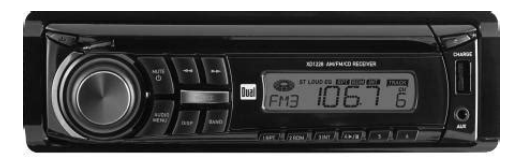

 File Name: Dual 8183 Manual.pdf Size: 1881 KB Type: PDF, ePub, eBook Category: Book Uploaded: 16 May 2019, 12:36 PM Rating: 4.6/5 from 781 votes.

### **Status: AVAILABLE**

Last checked: 3 Minutes ago!

In order to read or download Dual 8183 Manual ebook, you need to create a FREE account.

. רוו[ **Download Now!** 

eBook includes PDF, ePub and Kindle version

<u>Register a free 1 month Trial Account.</u>

**Download as many books as you like (Personal use)** 

**Cancel the membership at any time if not satisfied.** 

**Join Over 80000 Happy Readers** 

#### **Book Descriptions:**

We have made it easy for you to find a PDF Ebooks without any digging. And by having access to our ebooks online or by storing it on your computer, you have convenient answers with Dual 8183 Manual . To get started finding Dual 8183 Manual , you are right to find our website which has a comprehensive collection of manuals listed.

Our library is the biggest of these that have literally hundreds of thousands of different products represented.

×

## **Book Descriptions:**

# Dual 8183 Manual

Read or download the pdf for free. This product incorporates copyright protection technology that is protected by method claims of certain U.S. patents and Use of this copyright protection Reverse engineering or disassembly is prohibited. Manufactured under license from Dolby Laboratories. "Dolby" and the doubleD symbol are trademarks of Dolby Laboratories. Windows Media and the Windows logo are trademarks, or registered trademarks of Microsoft Corporation in the United States All other trademarks are property of their respective owners. Some DVD discs can be played only in certain playback modes according to the intentions of the software. As the. XDVD8183 plays discs according to their intentions, some functions may not work as intended. Please be sure to This player has been designed to play back DVD software that has It cannot play back DVD software encoded for other region areas than the The XDVD8183 will play discs labeled "Region 1" or "All". DVD region codesTable of Contents. This is a safety feature to prevent driver distraction. Indash DVD video functions will only operate when vehicle is in Park and the parking brake is engaged. It is illegal in most states for the driver to view video while the vehicle is in motion. Safety Notes TOUCH Next The DVD video display of. Page 2 Copyright Notes. This product incorporates copyright protection technology that is protected by method claims of certain U.S. patents and Table of Contents Page. DVD Region Management...... Page 4 XDVD8183 PREPARATIONPlease read all instructions carefully before attempting to install or operate. Due to its technical. Page 6 XDVD8183 INSTALLATION. Preparation. Please read entire manual before installation. Before You StartWiring Notes. Subwoofer outputPage 8 XDVD8183 INSTALLATIONPage 10 XDVD8183 OPERATION. Control Locations Monitor ClosedPage 12 XDVD8183 OPERATION. Control Locations Monitor OpenMonitor Angle. Page 14 XDVD8183

OPERATION.http://cnokorea.com/userfiles/danby-air-conditioner-instruction-manual.xml

• dual 8183 manual, dual 8183 manual pdf, dual 8183 manual download, dual 8183 manual free, dual 8183 manual transmission.

Control Locations RemotePage 16 XDVD8183 OPERATION. General OperationPage 17 XDVD8183 **OPERATIONGeneral OperationPage 19 XDVD8183 OPERATIONGeneral OperationPage 21** XDVD8183 OPERATIONGENERAL Setup MenuPage 23 XDVD8183 OPERATIONPage 24 XDVD8183 OPERATION. GENERAL Setup Adjusting the ClockPage 25 XDVD8183 OPERATIONBy default Antitheft password is 0000SCREEN Setup MenuPage 27 XDVD8183 OPERATIONSCREEN Setup Setting TFT AnglePage 32 XDVD8183 OPERATION. Page 33 XDVD8183 OPERATION. Direct Preset Tuning To select a desired station from the preset station list. Page 34 XDVD8183 OPERATIONDVD Operation. DVD Region Management. Some DVD discs can be played only in certain playback modes according, Page 37 XDVD8183 OPERATIONPage 38 XDVD8183 OPERATION, DVD Operation Touch Screen ControlsPage 39 XDVD8183 OPERATIONUsing the hidden Touch ScreenA Displays MAIN menu. Page 40 XDVD8183 OPERATION. DVD Operation Touch Screen ControlsDVD OperationPage 43 XDVD8183 OPERATIONDVD Setup Menu LanguagePage 46 XDVD8183 OPERATION. DVD Setup Menu AudioThe distance. Page 47 XDVD8183 OPERATIONDVD Setup Menu SpeakerPage 49 XDVD8183 OPERATIONPage 50 XDVD8183 OPERATION. DVD Setup Menu RatingPage 51 XDVD8183 OPERATIONCD Operation OSD OverviewPage 53 XDVD8183 OPERATIONPage 54 XDVD8183 OPERATION. CD Operation. Page 55 XDVD8183 OPERATIONShuffle Mode Touch the Shuffle button to shuffle all of the tracks on the CD. Page 56 XDVD8183 OPERATIONPage 58 XDVD8183 OPERATIONSong Control You can use the Fast Forward onscreen button to speed up the playback. Page 60 XDVD8183 OPERATION. Media Compatibility. Page 61 XDVD8183

OPERATIONPage 64 XDVD8183 OPERATIONTouching the. Page 65 XDVD8183 OPERATIONDirect Song Entry Touch the icon to display a numeric keyboard. Select desired song. Page 66 XDVD8183 OPERATIONPlaying photo or video files from iPodPage 68 XDVD8183 OPERATIONPage 70 XDVD8183 OPERATIONPage 71 XDVD8183 OPERATIONPage 72 XDVD8183 WARRANTY. Limited One Year

Warranty.http://www.xn--szabowski-tub.pl/userfiles/danby-air-conditioner-manual-dpac6507.xml

This warranty gives you specific legal rights. You may What to doPage 74 XDVD8183 OPERATION. TroubleshootingPage 75 XDVD8183 OPERATIONDVD Player Frequency response 10Hz20kHzAll rights reserved. Be sure to check that it is the user manual to exactly the device that you are looking for. In our database Dual XDVD8183 it belongs to the category Portable DVD Player. A user manualDual XDVD8183 is taken from the manufacturer, a Dual company it is an official document, so if you have any doubts as to its contents, please contact the manufacturer of the device Dual XDVD8183 directly. You can view the user manualDual XDVD8183 directly online or save and store it on your computer. This is a safety feature to Indash DVD video functions will only operate when vehicle is in Park and the parking If you have any questions, you can ask them in the form below. Other users viewing this website will have the opportunity to help you solve your probem with Dual XDVD8183. Remember that you can also share the solution. If you solved the problem yourself, please write the solution to the problem with Dual XDVD8183 you will surely help many users by doing so.Ask a guestion our users can help you. Low Dropout Tracking. The CS8183 is a dual low d. Low Dropout Tracking. Regulato The outputs deliver up to 200 mA They are used to Free strategy and soldering details, please. Safety Notes Zeptejte se zde. Poskytnete jasny a komplexni popis problemu a vasi otazku. Cim vice podrobnosti uvedete ke svemu problemu ve vasi otazce, tim snazsi bude pro ostatni majitele Dual XDVD8183N vasi otazku zodpovedet. Zeptejte se O Dual XDVD8183N Tato prirucka patri do kategorie Autoradia a byla ohodnocena 1 lidmi prumernym hodnocenim 7.5. Tato prirucka je k dispozici v nasledujicich jazycichAnglictina. Mate dotaz ohledne Dual XDVD8183N nebo potrebujete pomoc. Zeptejte se zde Specifikace Dual XDVD8183N Nejvetsi rozdil mezi rozhlasovymi stanicemi v FM v porovnani s rozhlasovymi stanicemi v AM je kvalita zvuku.

Pokud je hlasitost vyssi nez 120 decibelu, muze dokonce dojit k primemu poskozeni. Riziko poskozeni sluchu zavisi na frekvenci a delce poslechu.Zkontrolujte, zda je cerveny vodic pripojen ke kontaktnimu napajeni a zluty vodic ke stalemu napajeni.Prach na obtizne pristupnych mistech se nejlepe odstranuje stlacenym vzduchem. Nase databaze obsahuje vice nez 1 milion prirucek ve formatu PDF pro vice nez 10 000 znacek. Kazdy den pridavame nejnovejsi prirucky, takze vzdy najdete produkt, ktery hledate. Je to velmi jednoduche staci zadat znacku a typ produktu do vyhledavaciho pole a muzete si okamzite prohlednout prirucku vaseho vyberu online a zdarma.Pokud budete nadale prohlizet nase stranky predpokladame, ze s pouzitim cookies souhlasite. Vice Souhlasim. Tell everyone what you like about it add a review. Name Review Rating 1 2 3 4 5 Share this with your readers. HTML code LEGO 8183 Track Turbo RC Set Parts Inventory and Instructions LEGO Reference Guide Ask Toy Tech Latest Story What Makes LEGO So Popular LEGO LEGO, LEGOS, LEGOLAND, TECHNIC, and the LEGO logo are registered trademarks of The LEGO Group, which does not sponsor, authorize, or endorse this site. All images of LEGO products and scans of original building instructions are copyright The LEGO Group. When you click on links to various merchants on this site and make a purchase, this can result in this site earning a commission. Affiliate programs and affiliations include, but are not limited to, the eBay Partner Network. Page 2 Copyright Notes This product incorporates copyright protection technology that is protected by method claims of certain U.S. patents and other intellectual property rights owned by Macrovision Corporation and other rights owners. Use of this copyright protection technology must be authorized by Macrovision Corporation, and is intended for home and other limited viewing uses only unless otherwise authorized by Macrovision Corporation. Reverse engineering or disassembly is prohibited.

# $\label{eq:http://www.familyreunionapp.com/family/events/advanced-accounting-beams-11th-edition-solutions-manual$

Page 5 XDVD8183 OPERATION Safety Information Please read all instructions carefully before attempting to install or operate. Due to its technical nature, it is highly recommended that your DUAL XDVD8183 is installed by a professional installer or an authorized dealer. This product is only for use in vehicles with 12VDC negative ground only. Safety Notes The DVD video display of the indash unit will not operate while the vehicle is moving. Page 6 XDVD8183 INSTALLATION Preparation Please read entire manual before installation. Center output The CENTER audio output Grav RCA is only active in DVD 5.1 audio mode and must be connected to an external amplifier. Rear view camera A rear view camera not included can be used with the CAMERA input. NEED HELP Call our Technical Service Hotline, 18663825476. Additional LCD for system information while monitor is closed. DISP Press the DISP button to display various information on the secondary LCD. OPEN Press OPEN to open or close the monitor. Press ANGLE q to decrease the monitor view angle. Select the angle with the most optimum view for your location. Mute Press once to MUTE audio, press again to return audio. Press once to turn the unit on, press again to turn unit off. Press and hold POWER for more than 2 seconds to turn the unit off. Note EJECT will still function even if POWER is off. Press OPEN to open or close the monitor. The unit will emit a confirmation beep when opening and closing. Page 17 XDVD8183 OPERATION General Operation Mode Press MODE to select between TUNER, DVD, AUX IN, CAMERA and iPod inputs. Modes of operation are indicated in the OSD On Screen Display and secondary LCD.Optional Mode Selection Volume Mute Audio Adjustment from front panel With the monitor open, press the screen to display the OSD menu bar and press TUNER, DVD, AUX IN or CAMERA in the MAIN menu page to select the desired source. Press INFO button for 1 second to display DVD disc information.

Press and hold INFO for 2 seconds to change TFT LCD BRIGHTNESS Press ANGLE p to increase, ANGLE q to decrease, or use VOLUME rotary to adjust the level up or down. The unit will now scan your program presets for 10 seconds for each preset in that band. Page 20 XDVD8183 OPERATION General Operation Secondary LCD Information 1 2 3 4 NOTE Secondary LCD only functions when TFT monitor is closed. Select desired parameter you wish to change. Page will return back to previous screen after 10 seconds of inactivity or by pressing the RETURN button. Page 23 XDVD8183 OPERATION GENERAL Setup Adjusting Radio Frequency Adjusting Radio Frequency L 1 Step 1 1 Touch top left corner of screen. L 2 Step 2 2 Touch GENERAL icon. L 3 Step 3 3 Touch USA. L L 5 4 Step 4 4 Touch the setting for your region. Step 5 Touch RETURN to exit. Page 24 XDVD8183 OPERATION GENERAL Setup Adjusting the Clock 12Hr Clock Mode L 1 Step 1 1 Touch top left corner of screen. L 3 Step 3 3 Touch 0000 area in the CLOCK row. L 6 L L L 7 4 5 Steps 47 4 Keypad will appear, enter HOUR, touch OK. 5 Enter MINUTES, touch OK. 6 Touch AM or PM to set. 7 Touch RETURN to exit. 24Hr Clock Mode 23 For 24Hr format, select 24Hr from CLOCK MODE, then follow steps 17. Page 25 XDVD8183 OPERATION GENERAL Setup Setting the Antitheft code By default Antitheft password is 0000 and is turned Off. To turn this feature on, follow the steps below. CAUTION!! This will lock your unit from operating if battery POWER is disconnected for more than 40 seconds. Page will return back to previous screen after 15 seconds of inactivity or by pressing the RETURN button. Page 27 XDVD8183 OPERATION SCREEN Setup Setting TFT Brightness This will set the default setting for the TFT display brightness. This can also be set by pressing the INFO button on the front TFT panel. Step 1 Step 2 L 1 1 Touch top left corner of screen. L 2 2 Touch SCREEN icon.

Page 28 XDVD8183 OPERATION SCREEN Setup Setting TFT Angle Set for best viewing angle for your vehicle Step 1 Step 2 L 1 1 Touch top left corner of screen. L 3 Step 3 3 Touch a number displayed in SCREEN TILT row. Page 29 XDVD8183 OPERATION SCREEN Setup Touch Screen

Calibration Upon initial installation or occasionally, the touch screen may have to be calibrated. Follow these steps as described. Touch and hold to continuously tune up. 10 Tune Frequency Down Touching this icon will tune the radio to a lower frequency by one frequency step. Touch and hold to continuously tune down. 11 Seek Next Station Up Touching this icon will tune to the next strong station at a higher frequency. From the remote control or the front panel Press MODE until TUNER is displayed on the screen. Band Touch on the screen repeatedly until the desired band is displayed, FM1, FM2, FM3, or AM. Press the BAND button to switch between bands, FM1, FM2, FM3, AM. From the remote control Press the BAND button. Use Rapid Dial by turning the right rotary clockwise or counterclockwise, and pressing in to select the highlighted channel. Use the up and down arrows on screen to scroll through the presets. Once highlighted, simply touch the screen at the appropriate preset. From the remote control Press or to scroll through the presets. Indash video functions will only operate when vehicle is in Park and the PARKING BRAKE is engaged. Page 36 XDVD8183 OPERATION DVD Operation DVD Region Management Some DVD discs can be played only in certain playback modes according to the intentions of the software. As the XDVD8183 plays discs according to their intentions, some functions may not work as intended. Please be sure to read the instructions provided with each disc. This player has been designed to play back DVD software that has been encoded for specific region areas. The panel will close and the disc will automatically begin playback. Read the directions of your specific DVD disc for other features.

Page 39 XDVD8183 OPERATION DVD Operation Touch Screen Controls Using the hidden Touch Screen Controls A Displays MAIN menu B Displays DVD disc information C Selects PREVIOUS chapter D Select NEXT chapter E Displays the full DVD transport controls F GOTO search menu L L AREA A Access MAIN Menu Note A DVD disc must be inserted to access these functions and features. Page 41 XDVD8183 OPERATION DVD Operation Searching a DVD Searching a DVD L Searching by Time, Title or Chapter Touch Area F to bring up the Search Window. The Search Window allows a search for a specific time, title or chapter. Search by TIME example To search for a specific time, touch the area and an onscreen keyboard will pop up. Use the keyboard to enter a time and touch OK. For example, to skip to 1 hour, 12 minutes and 19 seconds into the DVD, touch 1 1 2 1 9 OK. Page 42 XDVD8183 OPERATION DVD Operation Playback Control Touch Area E to bring up the onscreen buttons. Touch to fast forward or to fast reverse. Each subsequent press of the button will change the speed from normal to 2x to 4x to 8x to 20x and back to 1x. From the front panel Press to fast forward. Press to fast reverse. From the remote control Press to fast forward. Repeat Mode Touch the Repeat button to repeat either a chapter or title. Page 43 XDVD8183 OPERATION DVD Operation SubTitles Touch the SUB.T button to activate SubTitle mode and select a subtitle language. Each touch will cycle the mode from off to language 1, language 2, etc., and back to off. From the remote control Press the SUBT button to control SubTitle mode. Page 44 XDVD8183 OPERATION DVD Setup Menu Language LANGUAGE Setup Menu Note A DVD disc must be inserted to access these functions and features. With the unit in DVD mode, press AREA A top left screen to display the MAIN menu. Press DVD Setup to access the DVD setup menu. L L Press the LANGUAGE icon to select LANGUAGE setup page. Disc Subtitle Press to select desired disc subtitle language.

L Audio Language L Press to select desired disc audio language. Page 45 XDVD8183 OPERATION DVD Setup Menu Audio Audio Setup Menu Note A DVD disc must be inserted to access these functions and features. With the monitor open in DVD mode, press the AREA A top left screen to display the MAIN menu. L L Press AUDIO icon to select from the following menus Pink Noise Press to activate pink noise generator for the desired channel. The pink noise generator is used to set the relative speaker levels for multichannel playback. Page 46 XDVD8183 OPERATION DVD Setup Menu Audio Center Control Press to select desired center channel time delay. The DVD audio output will be downsampled to 48kHz. The original sampling frequency is preserved when Off is selected. Page 47 XDVD8183 OPERATION DVD Setup Menu Video Video Setup Menu Note A DVD disc must be inserted to access these functions and features. L L Press the VIDEO icon to select from the following menus TV Shape Press to select desired TV shape. Page 48 XDVD8183 OPERATION DVD Setup Menu Speaker Speaker Setup Menu Note A DVD disc must be inserted to access these functions and features. L L Press SPEAKER icon to select from the following menus Speaker Mode Select desired speaker output mode. Page 50 XDVD8183 OPERATION DVD Setup Menu Rating Rating Setup Menu Note A DVD disc must be inserted to access these functions and features. L L Press RATING icon to select from the following menus Enable Parental Lock Password Press to enter a password. L Setting Parental Lock Password Rating Setting L L 1. Enter a 4digit code. 2. Page 51 XDVD8183 OPERATION CD Operation OSD Overview 1 2 3 4 19 5 6 18 17 7 8 16 15 CD Mode 14 13 12 11 10 9 From the main menu, touch the DISC icon on the screen to select CD mode. 1 Current Source Indicator Displays Source Currently Playing. 2 Track Number Indicator Displays current disc title when available.

Page 52 XDVD8183 OPERATION CD Operation OSD Overview 51 7 Scroll bar Allows scrolling of track list. 8 Direct Select Keyboard icon to display a numeric keyboard. Enter desired track Touch the number and touch OK to select it. 9 Track Scan Touch the SCAN icon to listen to 10 seconds of each track in order. This icon will remain highlighted until touched to disable. 10 Fast Forward Touch the icon to fast forward at 2x speed. Page 53 XDVD8183 OPERATION CD Operation Playing CDDA discs After inserting a CD disc, files will play in numerical order in the directory. L Selecting by Keypad Touch to display keypad. Enter desired track number and press OK. L Selecting by Direct Track Access Touch desired track for DIRECT TRACK access. Use the Direct Select method to play a desired track. From the remote control Press to display the next page. Press to display the previous page. Track Select Press Press button to skip to the next track. From the remote control Press to skip to the next track. Press to skip to the previous track. Page 55 XDVD8183 OPERATION CD Operation Shuffle Mode Touch the Shuffle button to shuffle all of the tracks on the CD. The Shuffle button will be illuminated while Shuffle Mode is active. When the button is illuminated, touching it a second time will disable Shuffle Mode. Notes The shuffled order of the songs is fixed, therefore the Track Select operations will continue to operate properly within the shuffled order. Enter desired Touch the song number and touch OK to select it. 11 Fast Forward icon to fast forward at 2x speed. Touch Each touch changes speed from 2x to 4x to 8x to 20x then to 1x play. 12 Next Folder Pressing this button will select the next available folder. Note Continued operation of the Page Up and Page Down buttons will display the next and previous folders, respectively once the songs in the current folder have all been displayed. Press Press on front panel to fast forward. From the remote control Press to fast forward.

Note Song control only works for MP3 type files and there is no audio output while song control is active. Page 63 XDVD8183 OPERATION iPod Operation OSD Overview Optional 9 Shuffle Touch the icon to shuffle the songs in the current group. 10 Group Select Mode Allows selection of songs by various groups. 11 Direct Select Keyboard icon to display a numeric keyboard for song selection. Page 64 XDVD8183 OPERATION iPod Operation Optional Group Select Mode The songs in the iPod are organized by groups. Touching the screen will put the unit into Group Select Mode on the Once in Group Select Mode select one of the group types from the menu, then select an item in that group. For example, select the Artist group and the display will change to a list of available artists. Then select an artist from this list to hear all songs from that artist. Page 65 XDVD8183 OPERATION iPod Operation Optional Direct Song Entry Touch the icon to display a numeric keyboard. Select desired song number within the current group and touch OK to select it. From the remote control Use the numeric keypad to enter the desired song number. Song Control You can use the Fast Forward and Fast Reverse onscreen buttons to play a song forwards or backwards at a higher speed. Touch the same button a second time or press Play to return to normal playback. Page 67 XDVD8183 OPERATION iPod Operation Optional Selecting Music By Playlist Artist Album Genre Song L Touch

desired Folder, music will begin to play after selection. Refer to page 21 for more details. From the main menu, touch the Bluetooth icon on the screen or, press the Bluetooth icon at the top of the screen. The Bluetooth function must be turned on for the Bluetooth icon to appear at the top of the screen. Press to end a call in progress or to reject an incoming call. Note Please make sure that Bluetooth is activated on your mobile device before you begin the pairing process. Refer to the owners manual of your mobile device for more details.

Step 1 Access Bluetooth setup menu and press Yes to begin the pairing process. Touch the desired name to call. Received Calls Press Received Call to retrieve the list of received calls from the mobile device. Page 72 XDVD8183 WARRANTY Limited One Year Warranty This warranty gives you specific legal rights. You may also have other rights which vary from state to state. Dual Electronics Corp. Dual Electronics Corp. Page 76 Dual Electronics Corp. All rights reserved.

http://freeedu.co.za/node/82815